## Status bar control (shows status of change, further info)

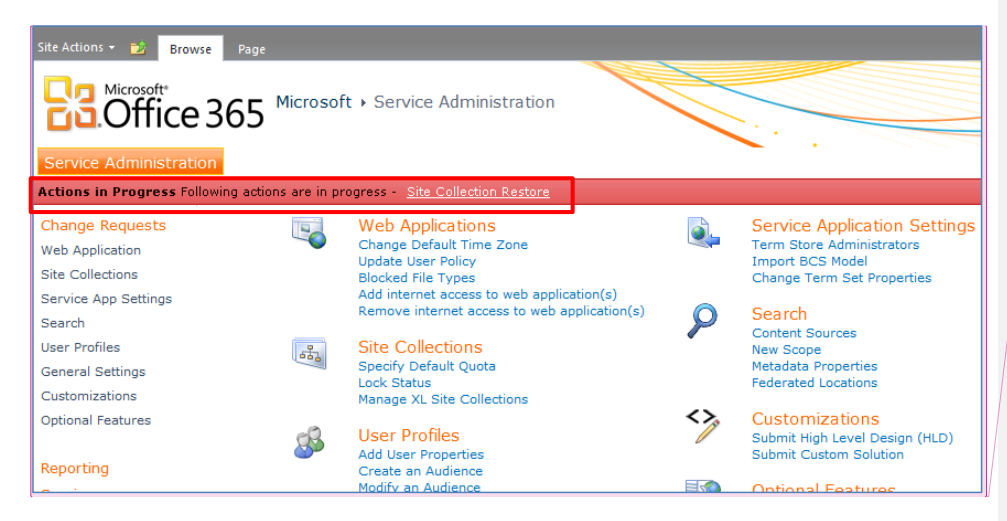

## Commented [RB(L1]:

- Rectangle: Suggested text: Actions in Progress – The following actions are in progress –
- [variable action depending on user input]

## **Report Link section of site**

We are adding 2 links to the Report link section of the site to allow users to get routed to the change report page.

| Change Requests                                             | Repor | Reporting                                                                                                    |  |                                                                                                    |  |  |
|-------------------------------------------------------------|-------|----------------------------------------------------------------------------------------------------|--|----------------------------------------------------------------------------------------------------|--|--|
| Web Application<br>Site Collections<br>Service App Settings | (     | Automated Change Reports<br>Automated Change History                                                                       |  | Information<br>Audience Compilation Schedule                                                                |  |  |
| Search<br>User Profiles                                     | MA    | Graphs                                                                                                    |  | Certificate Expiration Report<br>Download Site Collection Report<br>Farm Version Information<br>Site Lookup |  |  |
| General Settings<br>Customizations<br>Optional Features     |       | Storage Used<br>Top Site Collections By Size<br>Top Site Collections By Visits<br>Total My Sites<br>Total Site Collections |  | OS Version Information<br>Search Crawl Schedule<br>Timer Job Schedule                                       |  |  |
| Reporting<br>Service<br>Documentation                       |       |                                                                                                    |  |                                                                                                    |  |  |

#### **Change Reports**

Tooltip for Refresh Icon at the top of the page: Refresh the currently visible report.

Tooltip on the ActionID hyperlink: Click the ActionID to view the details of an automated change.

Tooltip on the Standard Change Number Hyperlink: Click the Standard Change Number to view the standard change.

#### From stakeholder:

I added the Environments in for the PPE validation scenario. They need to see if a change was only for PPE, or if it was the Primary/Secondary change.

#### **Current Changes:**

| comated Change Reports             |                                                                                                    |                                                                                                |                                                                                                    |                                                                                                    |                                                                                                    |                                                                                       |
|------------------------------------|----------------------------------------------------------------------------------------------------|------------------------------------------------------------------------------------------------|----------------------------------------------------------------------------------------------------|----------------------------------------------------------------------------------------------------|----------------------------------------------------------------------------------------------------|---------------------------------------------------------------------------------------|
|                                    |                                                                                                    |                                                                                                |                                                                                                    |                                                                                                    |                                                                                                    |                                                                                       |
| Report : Cu                        | rrent Changes 💌 🖻                                                                                                    |                                                                                                |                                                                                                    |                                                                                                    |                                                                                                    |                                                                                       |
| The following                      | automated changes have                                                                                                    | not completed. If the L                                                                        | ast Status is any value other                                                                          | than In Progress, SharePoir                                                                                                    | nt Online Support has alread                                                                                                    | y been notified                                                                       |
| A                                  |                                                                                                    |                                                                                                |                                                                                                    |                                                                                                    |                                                                                                    |                                                                                       |
| of the proble                      | m.                                                                                                    |                                                                                                |                                                                                                    |                                                                                                    |                                                                                                    |                                                                                       |
| Action ID                          | created                                                                                                    | Created By                                                                                     | Standard Change Number                                                                                 | Standard Change Title                                                                                                    | Environments                                                                                                    | Last Status                                                                           |
| Action ID                          | Created<br>1/20/2012 11:37:39 AM                                                                                                    | Created By<br>SHAREPOINT\system                                                                | Standard Change Number<br>SPOD-10-082A                                                                 | Standard Change Title<br>Add User Properties                                                                                             | Environments<br>Primary, PPE, Secondary                                                                                         | Last Status<br>In Progress                                                            |
| Action ID<br>4<br>5                | Created<br>1/20/2012 11:37:39 AM<br>1/20/2012 11:37:41 AM                                                                            | Created By<br>SHAREPOINT\system<br>SHAREPOINT\system                                           | Standard Change Number<br>SPOD-10-082A<br>SPOD-10-082A                                                 | Standard Change Title<br>Add User Properties<br>Add User Properties                                                                      | Environments<br>Primary, PPE, Secondary<br>Primary, PPE, Secondary                                                              | Last Status<br>In Progress<br>In Progress                                             |
| Action ID<br>4<br>5<br>7           | Created<br>1/20/2012 11:37:39 AM<br>1/20/2012 11:37:41 AM<br>1/20/2012 11:37:45 AM                                                   | Created By<br>SHAREPOINT\system<br>SHAREPOINT\system<br>SHAREPOINT\system                      | Standard Change Number<br>SPOD-10-082A<br>SPOD-10-082A<br>SPOD-10-082A                                 | Standard Change Title<br>Add User Properties<br>Add User Properties<br>Add User Properties                                               | Environments<br>Primary, PPE, Secondary<br>Primary, PPE, Secondary<br>Primary, PPE, Secondary                                   | Last Status<br>In Progress<br>In Progress<br>FatalError                               |
| Action ID<br>4<br>5<br>7<br>8      | Created<br>1/20/2012 11:37:39 AM<br>1/20/2012 11:37:41 AM<br>1/20/2012 11:37:45 AM<br>1/20/2012 11:54:14 AM                          | Created By<br>SHAREPOINT\system<br>SHAREPOINT\system<br>SHAREPOINT\system<br>SHAREPOINT\system | Standard Change Number<br>SPOD-10-082A<br>SPOD-10-082A<br>SPOD-10-082A<br>SPOD-10-082A                 | Standard Change Title<br>Add User Properties<br>Add User Properties<br>Add User Properties<br>Add User Properties                        | Environments<br>Primary, PPE, Secondary<br>Primary, PPE, Secondary<br>Primary, PPE, Secondary<br>Primary, PPE, Secondary        | Last Status<br>In Progress<br>In Progress<br>FatalError<br>In Progress                |
| Action ID<br>4<br>5<br>7<br>8<br>9 | Created<br>1/20/2012 11:37:39 AM<br>1/20/2012 11:37:41 AM<br>1/20/2012 11:37:45 AM<br>1/20/2012 11:54:14 AM<br>1/20/2012 12:26:26 PM | Created By<br>SHAREPOINT\system<br>SHAREPOINT\system<br>SHAREPOINT\system<br>SHAREPOINT\system | Standard Change Number<br>SPOD-10-082A<br>SPOD-10-082A<br>SPOD-10-082A<br>SPOD-10-082A<br>SPOD-10-082A | Standard Change Title<br>Add User Properties<br>Add User Properties<br>Add User Properties<br>Add User Properties<br>Add User Properties | Environments<br>Primary, PPE, Secondary<br>Primary, PPE, Secondary<br>Primary, PPE, Secondary<br>Primary, PPE, Secondary<br>PPE | Last Status<br>In Progress<br>In Progress<br>FatalError<br>In Progress<br>In Progress |

Suggestions

#### Commented [RB(L5]: First rectangle:

Remove space between "Report" and the colon [:]

Second rectangle:

Suggested text:

The following automated changes have not yet completed. If the Last Status value is any other than In Progress, SharePoint Online support has been notified of the problem.

Third rectangle:

Is the "FatalError" value one pulled from a source we can't alter? If not, let's discuss some alternatives to that phrasing.

Commented [RB(L2]: No suggested change.

Commented [RB(L3]: Suggested change:

View the details of an automated change.

Commented [RB(L4]: Suggested change:

View the standard change.

#### **Change History:**

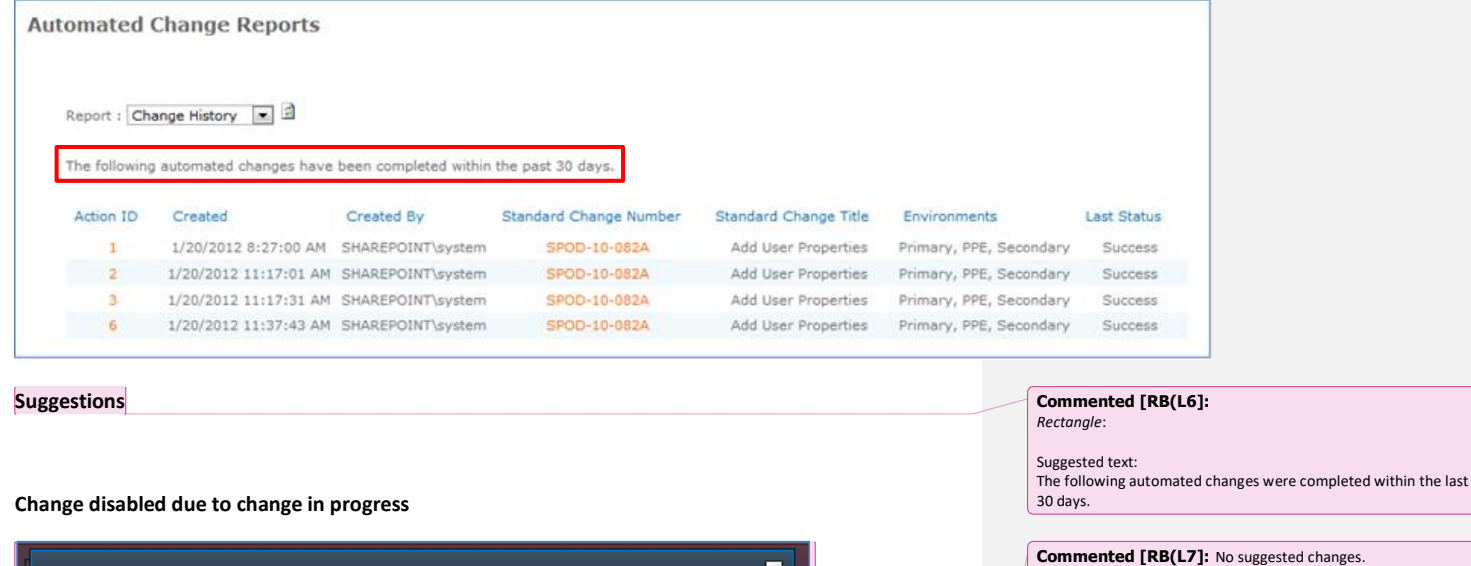

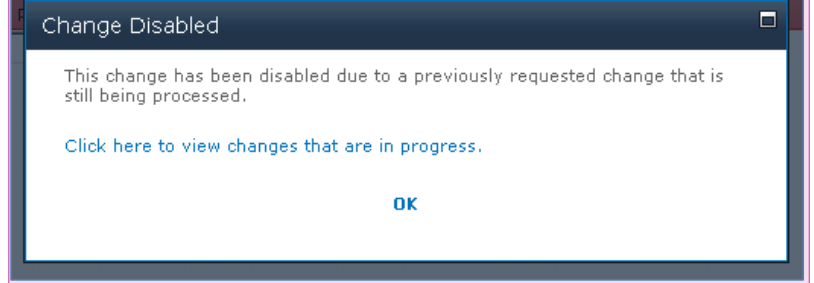

#### Associated verbiage for review:

ChangeDisabled = True. This is a change disabled by SPOD:

Title : Change Disabled

Text :

This change has been disabled by a system administrator.

[OK] <link to /o365admin>

*ChangeDisabled* = *False*. *This is a change disabled due to a conflicting change that is in progress:* 

Title : Change Disabled

## Text :

This change has been disabled due to a previously requested change that is still being processed. Click here to view changes that are In Progress. <link to ChangeReports.aspx?ReportType=Current>

[OK] <link to /o365admin>

#### Commented [RB(L9]: Suggested text:

This change has been disabled due to a previously requested change that is still being processed. Click here to view changes that are in progress.

## Farm locked dialog box (no access allowed to site, come back later after maintenance)

| F | Farm Locked During Maintenance                                                                              |  |
|---|----------------------------------------------------------------------------------------------------|--|
|   | The farm is currently in maintenance mode. Changes have been disabled until maintenance has been completed. |  |
|   | ΟΚ                                                                                                    |  |
|   | ΟΚ                                                                                                    |  |

## Add/Edit User Properties (SPOD-10-082 A and B)

| Add User Properties    | 6                                                                                                    |
|------------------------|----------------------------------------------------------------------------------------------------|
| Change ID              | SPOD-10-082A                                                                                                    |
| Description            | Add to the set of Profile Properties displayed for users in<br>profile store. Note: If the profile property being added is<br>mapped to an Active Directory property, a full profile sync<br>will also be conducted by Microsoft. That sync can only<br>occur in a change window. Important: Existing property<br>values in Active Directory should be imported to<br>SharePoint previous to any new export or the data in<br>mapped properties of Active Directory will be overwritten.<br>You must sign off on this CR in PPE. |
| PPE Sian Off Reauired? | Yes                                                                                                    |

#### From stakeholder:

This is a user control that will appear above any automated configuration form. The text is pulled from the standard change list.

Commented [RB(L10]: No suggested change.

One question: What is the user interaction once they click OK?

Commented [RB(L11]: No suggested change.

## Delete user properties (SPOD-10-082 C)

### From stakeholder:

Clicking Delete should result in two confirmations. Rendered via modal dialogs [SP.UI.ModalDialog.showModalDialog]. Clicking No on either dialog cancels the delete:

Are you sure you want to delete the property <<PropertyName>>? [Yes] [No]

## Clicking Yes:

Deleting <<PropertyName>> will also remove all data associated with the property. Are you sure you want to permanently delete <<PropertyName>> and all associated data? [Yes][No]

## Change details page (all details of automated change)

| Change Details     |                             |                  | □ ×                                                  |
|--------------------|-----------------------------|------------------|------------------------------------------------------|
| Approve PPE Re     | eject PPE                   |                  |                                                      |
| ID                 | 44                          | PPE Signoff      | V                                                    |
| Created            | 12/23/2011 5:51:04 PM       | PPE Signoff User | domain\user                                          |
| Last Modified      | 12/23/2011 5:52:39 PM       | PPE Signoff Date | 11/12/2011 4:00pm PST                                |
| Change Name        | SPOD-10-100                 | Previous Values  | E Changes                                            |
| Change Description | This is a change            |                  | ■ Edit Profile Property                              |
| Created By         | MGD\dev-ms-svc-sps          |                  | Delete Profile Property                              |
| Complete           |                             | Start Parameters | Changes                                              |
| Environments       | PPE<br>Primary<br>Secondary |                  | ⊞ Edit Profile Property<br>⊞ Delete Profile Property |

#### From stakeholder:

The headings are open for change, but all the other information is pretty much tied to a specific change.

# Commented [RB(L12]:

Suggested change:

Are you sure you want to delete the property <<PropertyName>>? Deleting <<PropertyName>> will also remove all data associated with the property.

#### [Yes] [No]

**Commented [RB(L13]:** If you go with my suggested text above, you save the user an extra (and often frustrating) dialog box. Delete this if you go with the above text. If not, leave the text above as is and change this text to:

Deleting <<PropertyName>> will also remove all data associated with the property. Are you sure you want to delete <<PropertyName>> and all its associated data? [Yes][No]

Commented [RB(L14]: Rectangle

#### Suggested change:

Created by [This is a nitpick, not a hard recommendation to follow]

## User Properties Editing (Provides user properties add/remove/editing/sorting to customers)

| Property Name > Basic Information Id SID Active Directory Id Account name First name |                       | ×                                                               | Property Type<br>Section<br>unique identifier<br>binary<br>binary<br>Person<br>string (Single Value)                                                                                                    | Mapped Attribute objectSid <specific connection="" to=""> givenName</specific>                                                                                                    | Multivalue | Alias | Orde<br>1<br>2<br>3<br>4<br>5<br>5 |
|--------------------------------------------------------------------------------------|-----------------------|-----------------------------------------------------------------|----------------------------------------------------------------------------------------------------|----------------------------------------------------------------------------------------------------|------------|-------|------------------------------------|
| Property Name > Basic Information Id SID Active Directory Id Account name            | )<br>)<br>)<br>)<br>) | ×                                                               | Property Type<br>Section<br>unique identifier<br>binary<br>Derson                                                                                                    | Mapped Attribute<br>objectSid<br><specific connection="" to=""></specific>                                                                                                    | Multivalue | Alias | Orde<br>1<br>2<br>3<br>4<br>5      |
| Property Name<br>> Basic Information<br>Id<br>SID<br>Active Directory Id             | )<br>)<br>)<br>)      | ×                                                               | Property Type<br>Section<br>unique identifier<br>binary<br>binary                                                                                                    | Mapped Attribute<br>objectSid                                                                                                    | Multivalue | Alias | Orde<br>1<br>2<br>3                |
| Property Name<br>> Basic Information<br>Id<br>SID                                    | )<br>)                | ×                                                               | Property Type<br>Section<br>unique identifier<br>binary                                                                                                    | Mapped Attribute<br>objectSid                                                                                                    | Multivalue | Alias | Orde                               |
| Property Name<br>> Basic Information<br>Id                                           |                       | ×                                                               | Property Type<br>Section<br>unique identifier                                                                                                    | Mapped Attribute                                                                                                    | Multivalue | Alias | Orde                               |
| Property Name > Basic Information                                                    |                       | ×                                                               | Property Type<br>Section                                                                                                    | Mapped Attribute                                                                                                    | Multivalue | Alias | Orde                               |
| Property Name                                                                        |                       |                                                                 | Property Type                                                                                                    | Mapped Attribute                                                                                                    | Multivalue | Alias | Orde                               |
|                                                                                      |                       |                                                                 |                                                                                                    |                                                                                                    |            |       |                                    |
| Add Profile Property                                                                 | :u:<br>]              | Subm                                                            | it Changes 0                                                                                                    | Cancel Changes                                                                                                    |            |       |                                    |
| Descripti                                                                            | ID                    | SPO<br>Add<br>prof<br>will<br>occu<br>valu<br>Sha<br>map<br>You | D-10-082A<br>to the set of Pro<br>ile store. Note: If<br>oped to an Active<br>also be conducte<br>rr in a change wir<br>ies in Active Direc<br>rePoint previous<br>oped properties o<br>must sign off on | file Properties displayed for users in<br>the profile property being added is<br>Directory property, a full profile sync<br>d by Microsoft. That sync can only<br>ndow. Important: Existing property<br>tory should be imported to<br>to any new export or the data in<br>f Active Directory will be overwritten.<br>this CR in PPE. |            |       |                                    |

Import Term Set will be the Standard Change List text for the entry, with the addition of a link that says "Click here to import a term set." that points to /\_layouts/termstoremanager.aspx.

## Change disabled by sys admin/account manager

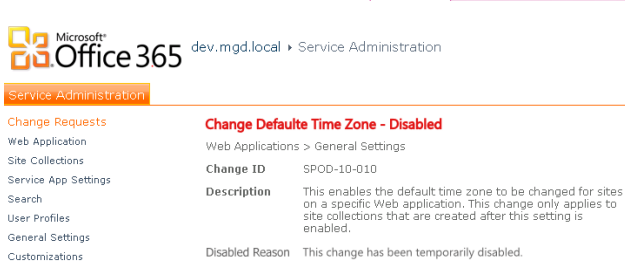

Optional Features Reporting Service Documentation

< Go Back

**Commented [RB(L16]:** Do I have this associated with the wrong UI? If so, let me know. I don't think the text needs to change, but I might be wrong about that depending on context. Thanks!

Commented [RB(L17]: No suggested change.

Commented [RB(L15]: Rectangle

links are plural, which is why I ask.

Question: Should this be Add Profile Properties instead? The other

## Property mapping for Add/Edit Profile properties

| <b>Property Mapping for Synchronization</b><br>Click remove to delete or modify an existing mapping. | Source                | Attribute Direction |        |
|----------------------------------------------------------------------------------------------------|-----------------------|---------------------|--------|
|                                                                                                    | Contoso AD Connection | givenName           | Import |

This image is what the Property Mapping for Synchronization section of Add/Edit User profile forms will look like. This, and removing the section for adding profile properties, are the only changes being made to the OOB UI.

Commented [RB(L18]: No suggested changes.

| Use this page to add a section to all user profiles. |                 |
|------------------------------------------------------|-----------------|
| * Indicates a required field                         |                 |
| Display Name                                         |                 |
| Type a Display Name for the section.                 | Name: *         |
|                                                      | Display name: * |
|                                                      |                 |
|                                                      | Edit Languages  |

This image is what the form looks like for Adding/Editing sections to the user profile properties.

Commented [RB(L19]: No suggested changes.